# Onze eigen scrap maken

Op vakantie Werken oma

Nodig : enkele foto's naar keuze

### Papier achtergrond

1) Nieuw document =128 x 128 px, witte achtergrond. Bewerken  $\rightarrow$  Vullen - Met Patroon - Set Gekleurd papier : Kladblok

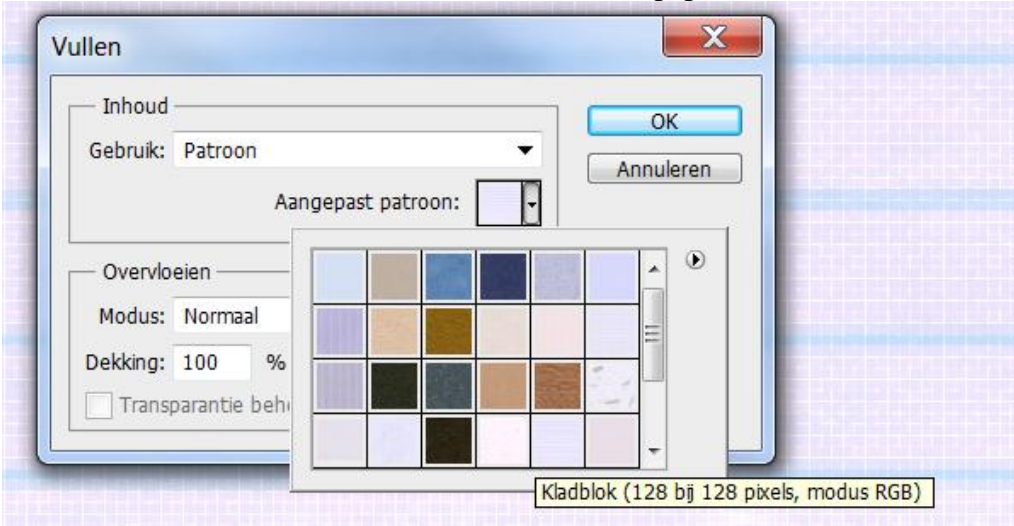

| 0 5          | 10 15 20 25 3      | 0 35 40 45 50 55 60 65 70 75 80 85 90 95 100 105 110 115 120 125 |
|--------------|--------------------|------------------------------------------------------------------|
| 0            |                    |                                                                  |
| 5 -          |                    |                                                                  |
|              |                    |                                                                  |
| 1            |                    |                                                                  |
| 1 -          |                    |                                                                  |
| 5 -          |                    | Vullen                                                           |
| 2            |                    |                                                                  |
| 2 :          |                    | Inhoud OK                                                        |
| 3            |                    | Gebruik: Patroon                                                 |
| ŏ            |                    | Aangepast patroon:                                               |
| 3 -          |                    |                                                                  |
| 4 :          |                    | Overvloeien Overvloeien                                          |
| 0 :          |                    | Modus: Normaal                                                   |
| 5            |                    | Dekking: 100 %                                                   |
| 5            |                    | Transparantie beh                                                |
| 5 -          |                    |                                                                  |
| 5            |                    | Kladblok (128 bit 128 pixels, modus RGR)                         |
| 6 -          |                    |                                                                  |
| 6 :          |                    |                                                                  |
| 7 -          |                    |                                                                  |
| ó I          |                    |                                                                  |
| 7 1          |                    |                                                                  |
| 8            |                    |                                                                  |
| 0            |                    |                                                                  |
| 5            |                    |                                                                  |
| 9 -          |                    |                                                                  |
| 9 -          |                    |                                                                  |
| 5 :          |                    |                                                                  |
| 0            |                    |                                                                  |
| I I          |                    |                                                                  |
| ş            |                    |                                                                  |
| 1 -          |                    |                                                                  |
|              |                    |                                                                  |
| 1 :          |                    |                                                                  |
| <del>6</del> |                    |                                                                  |
| 657.03       | Doc: 48.0 K/48.0 K |                                                                  |
|              |                    |                                                                  |

# 2) We wensen voor onze Pagina's gele tinten. Zet de Voorgrondkleur op volgende kleur *#* F4ECC0 :

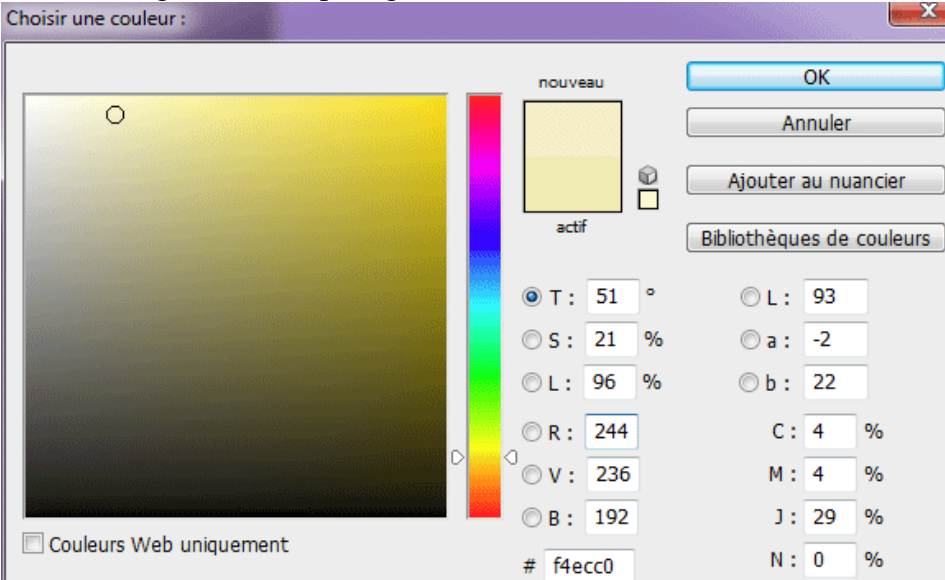

Ga daarna naar Afbeelding  $\rightarrow$  Aanpassingen  $\rightarrow$  Kleurtoon/Verzadiging - Vullen met kleur aanvinken, hier kan je indien gewenst nog de kleur wat bijstellen :

| Teinte/Saturation                        |          | ×                   |
|------------------------------------------|----------|---------------------|
| Paramètr <u>e</u> prédéfini : Personnali | isée 🗸 🖳 | ОК                  |
| Global                                   |          | Annuler             |
| <u>T</u> einte :                         | 52       |                     |
|                                          |          |                     |
| Saturation :                             | 25       |                     |
| <u>۵</u>                                 |          |                     |
| L <u>u</u> minosité :                    | 0        |                     |
| <u>۵</u>                                 |          |                     |
| さま                                       | I I. I.  | Redéfinir<br>Aperçu |
|                                          |          |                     |
|                                          |          |                     |

Ga dan naar Bewerken → Patroon definiëren. Geef passende naam, bijvoorbeeld "papier"

# Structuur en hoofd document

3) Nieuw document =  $1024 \times 768$  px, witte achtergrondkleur.

Nieuwe laag toevoegen, noem de laag "papier1", maak een rechthoekige selectie met vaste grootte = 900 x 675 px ;

Klik links bovenaan op het canvas om je selectie te plaatsen, vul de laag met voorgrondkleur.

| [] <b>.</b> | Contour progr. : | 0 px | Lissage | Style : | Taille fixe | • | L: 900 px | ⊉ | H: | 675 px |
|-------------|------------------|------|---------|---------|-------------|---|-----------|---|----|--------|
|             |                  |      |         |         |             |   |           |   |    |        |

4) Filter  $\rightarrow$  Structuur  $\rightarrow$  Structuurmaker :

| © OK Annuleren                                                                        |  |
|---------------------------------------------------------------------------------------|--|
| Structuur   Structuur:   Zandsteen   Schaal   50   Meliëf   Licht:   Links   Negatjef |  |

5) Dupliceer de laag 3 keren (Ctrl + J), geef alle lagen passende naam - zet dit document nu even terzijde (voor alle veiligheid al eens opslaan als psd bestand).

| Lagen Kanalen Paden | *≣              |
|---------------------|-----------------|
| Normaal 🔻           | Dekking: 100% 🕨 |
| Vergr.: 🖸 🖌 🕂 🔒     | Vul: 100% 🕨     |
| papier4             | *               |
| papier3             |                 |
| papier2             |                 |
| papier1             |                 |
| Achtergrond         | ۵               |
|                     |                 |
|                     |                 |
|                     |                 |
|                     |                 |
|                     |                 |
|                     |                 |
|                     |                 |
|                     | -               |
| eð fx, 🖸            | 0               |

### <u>Foto hoekje</u>

6) Nieuw document = 100 x 100 px, witte achtergrond. Liniaal zichtbaar maken (Weergave  $\rightarrow$  Linialen of klik CTRL + R). Hulplijnen plaatsen, zowel horizontaal als verticaal (op 10; 45; 55; 90) :

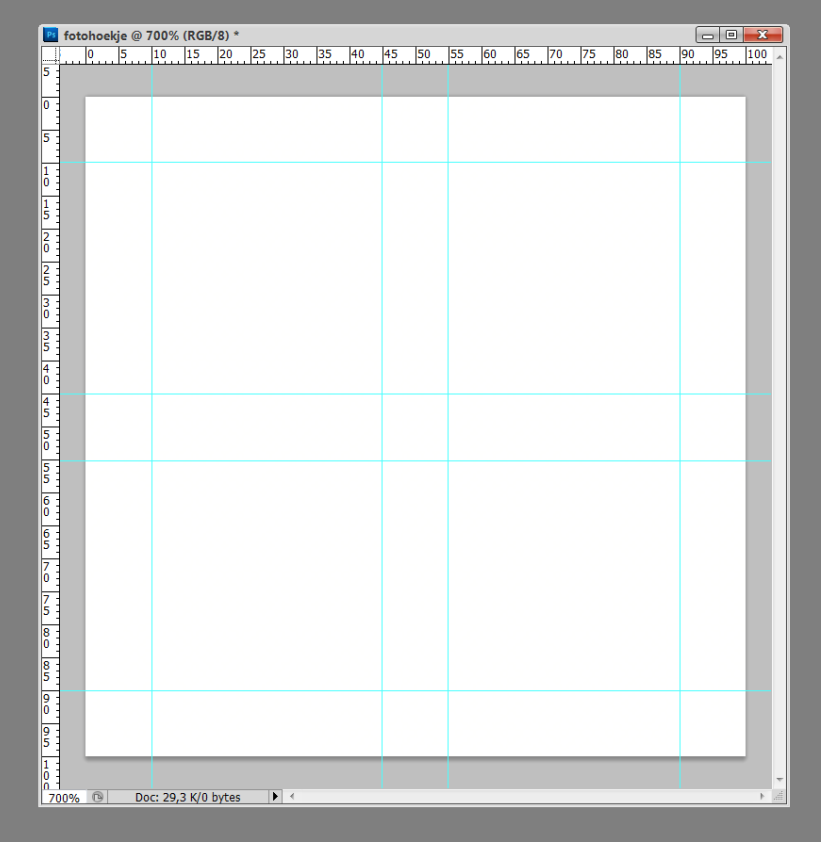

# 7) Menu Weergave $\rightarrow$ Magnetisch aanklikken.

Met Veelhoeklasso volgende selectie maken, om mooie rechte lijnen te tekenen alsook om diagonaal 45° te bekomen, houd de Shift toets ingedrukt terwijl je de hoekpunten aanklikt :

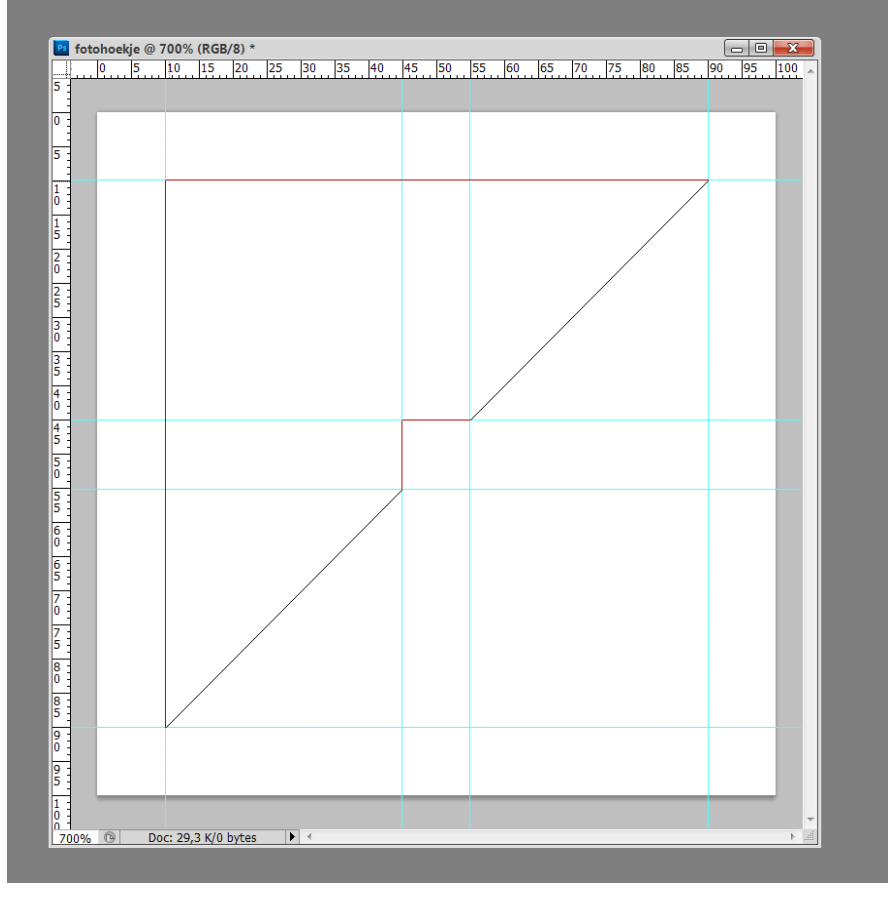

8) Nieuwe laag toevoegen, selectie vullen met zwart. Deselecteren (CTRL + D) :

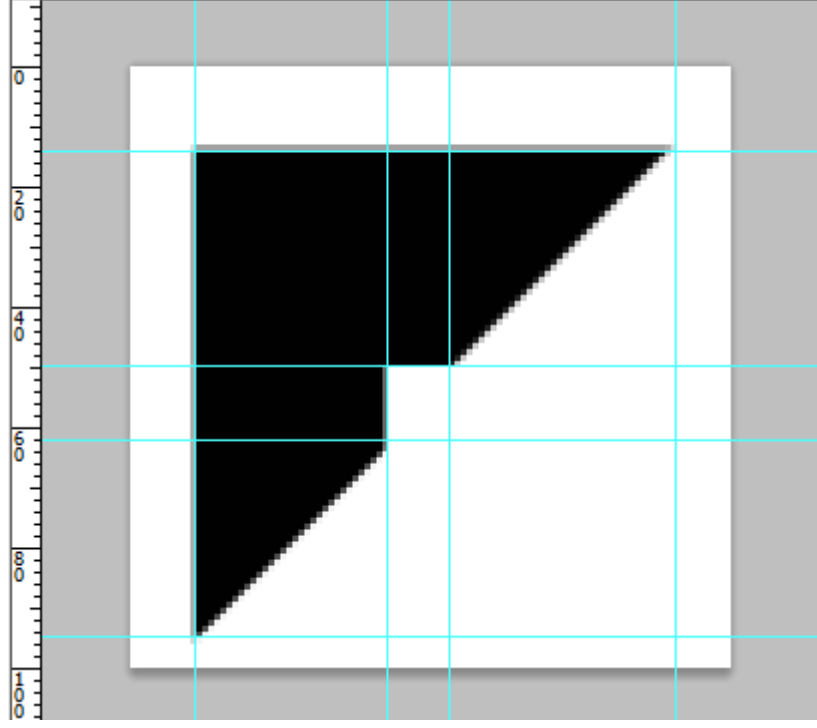

9) Voeg aan "laag1" Laagstijl Schuine kant en Reliëf toe :

| Laagstijl                          |                                                        | X             |
|------------------------------------|--------------------------------------------------------|---------------|
| Stijlen                            | Schuine kant en reliëf                                 | ОК            |
| Opties voor overvloeien: standaard | Statuta                                                | Annuleren     |
| 🔲 Slagschaduw                      | Tarkaidu Carmunad aakk m                               | Nieuwe stijl  |
| 🔲 Schaduw binnen                   | Piechniek: Gegraveerd - zacht V                        | Voorvertoning |
| 🔲 Gloed buiten                     | Diepte: 100 %                                          |               |
| 🔲 Gloed binnen                     | Richting: (2) Omhoog (0) Omlaag                        |               |
| Schuine kant en reliëf             | Formaat: 2 px                                          |               |
| 🔲 Contour                          | Zachter maken: 0 px                                    |               |
| Structuur 📃                        | Schaduw                                                |               |
| 🔲 Satijn                           | Hoek: 120 °                                            |               |
| 🔲 Kleurbedekking                   | Globale belichting gebruiken                           |               |
| Verloopbedekking                   | Hoogte: 30 °                                           |               |
| Patroonbedekking                   | Characterize Contraction of                            |               |
| 🔲 Lijn                             | Gianscontour:                                          |               |
|                                    | Modus markeren: Bleken                                 |               |
|                                    | Dekking: 75 %                                          |               |
|                                    | Schaduwmodus: Vermenigvuldigen 🔹 🗖                     |               |
|                                    | Dekking: 75 %                                          |               |
|                                    | Tot standaardwaarden maken Standaardwaarden herstellen |               |
|                                    |                                                        |               |

# De Foto's

10) Open je foto's en snij ze allemaal uit op 350 x 250px; 72dpi.

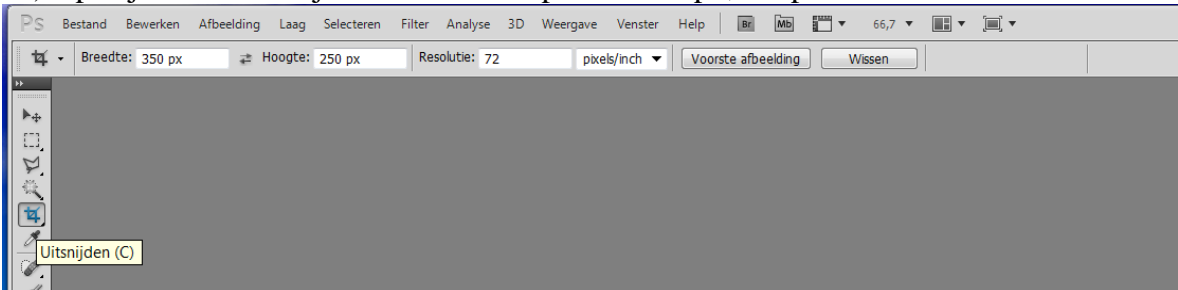

Kopieer en plak ze op je hoofd document. Schik ze al een beetje.

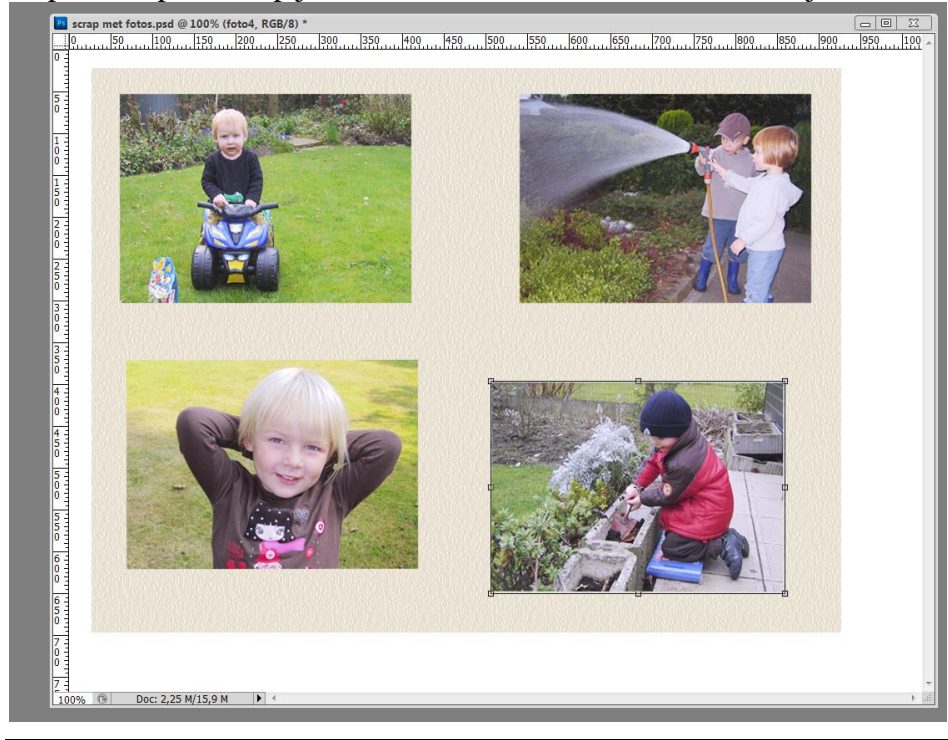

Scrap met foto's - blz 6

11) Plak op iedere foto 4 fotohoekjes.

Bestand van het fotohoekje : klik op" laag1", Ctrl + T en in optiebalk geef je naast breedte 80% in, klik kettingske aan en de hoogte wordt ook 80%.

| 1.0 | Bes | tand  | Bewerken     | Afbeelding | Laag  | Selecteren | Filter | Analyse | 3D  | Weergave    | Venster | Help    | Br | МЬ | • |
|-----|-----|-------|--------------|------------|-------|------------|--------|---------|-----|-------------|---------|---------|----|----|---|
| 3   | -   | geg × | (: 682,50 p> | ∆ Y: 523,  | 00 px | B: 80,00%  | 8 H:   | 80,00%  | 4 0 | ),00 °   H: | 0,00 °  | V: 0,00 | ٥  |    |   |
|     |     |       |              |            |       |            |        |         |     |             |         |         |    |    |   |

Nieuwe laag toevoegen, selecteer de lagen 1 en 2 en voeg ze samen (Ctrl + E) zodat de laagstijl nu samen op eenzelfde laag staat samen met het fotohoekje.

Sleep deze laag (dit fotohoekje) naar je document met foto's, plaats boven één foto, dupliceer de laag (Ctrl + J), draai horizontaal, dupliceer opnieuw, draai verticaal, ... tot alle hoekjes juist geplaatst zijn.

Ik heb daarna foto en de vier hoekjes in eenzelfde groep ondergebracht (lagen selecteren en Ctrl + G klikken), noem de groep bijvoorbeeld "foto1".

Herhaal dit voor de andere foto's.

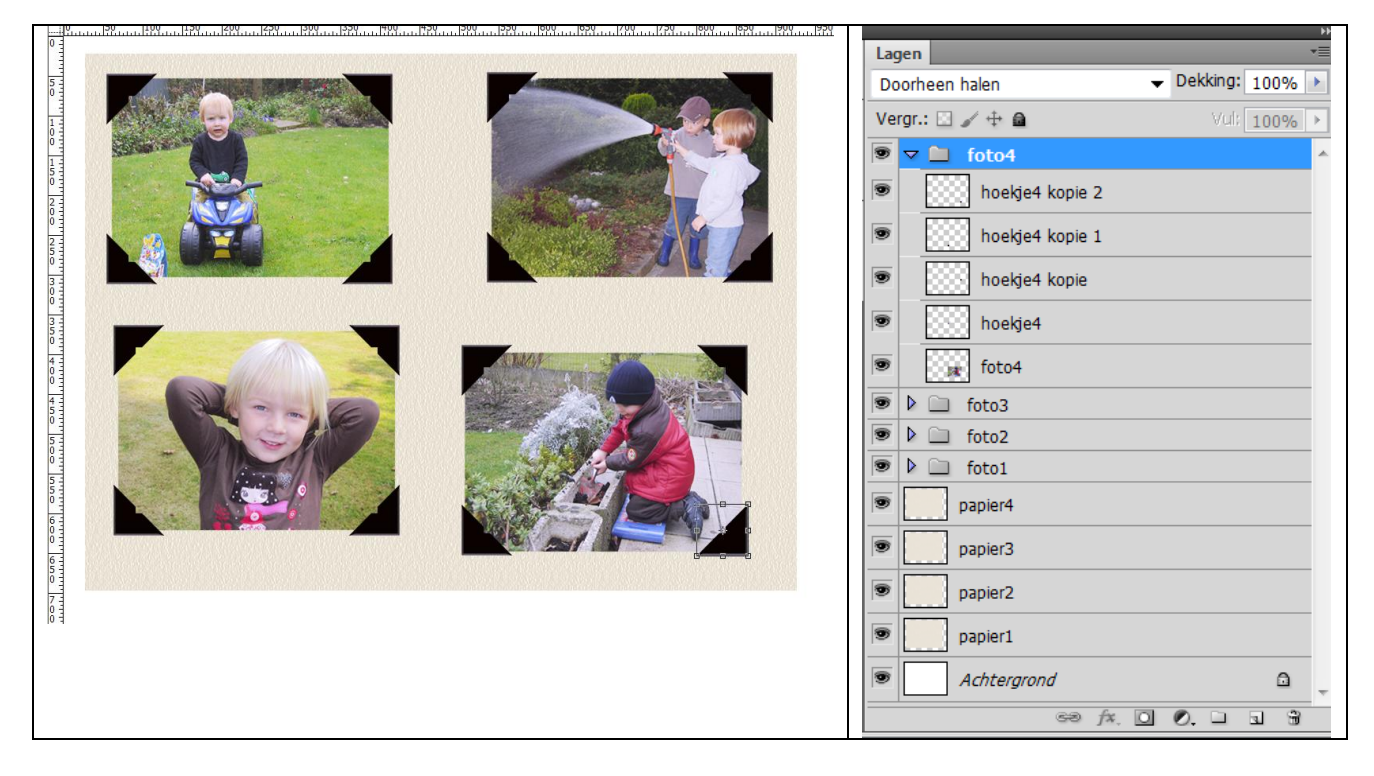

12) Iedere groep transformeren, roteren (groep aanklikken, Ctrl + T, ...).

13) Voeg nu iedere groep samen (groep aanklikken en Ctrl + E klikken). Geef de bekomen lagen volgende Slagschaduw :

| Laagstijl                                                                                                    | and the last last has been last like the last                                                                                                    | X                                               |
|----------------------------------------------------------------------------------------------------|----------------------------------------------------------------------------------------------------|-------------------------------------------------|
| Stijlen         Opties voor overvloeien: standaard         V Slagschaduw         Schaduw binnen         Gloed buiten         Gloed binnen         Schuine kant en reliëf         Contour         Structuur         Satijn         Kleurbedekking         Patroonbedekking         Lijn | Slagschaduw Structuur Overvloeimodus: Vermenigvuldigen Dekking: Dekking: T5 % Hoek: T20 ° © Globale belichting gebruiken Afstand: 2 px Spreiden: 0 % Grootte: 2 px Kwaliteit Contour: Anti-aliased Ruis: 0 % V Laag neemt slagschaduw uit Tot standaardwaarden maken Standaardwaarden herstellen | OK<br>Annuleren<br>Nieuwe stji<br>Voorvertoning |

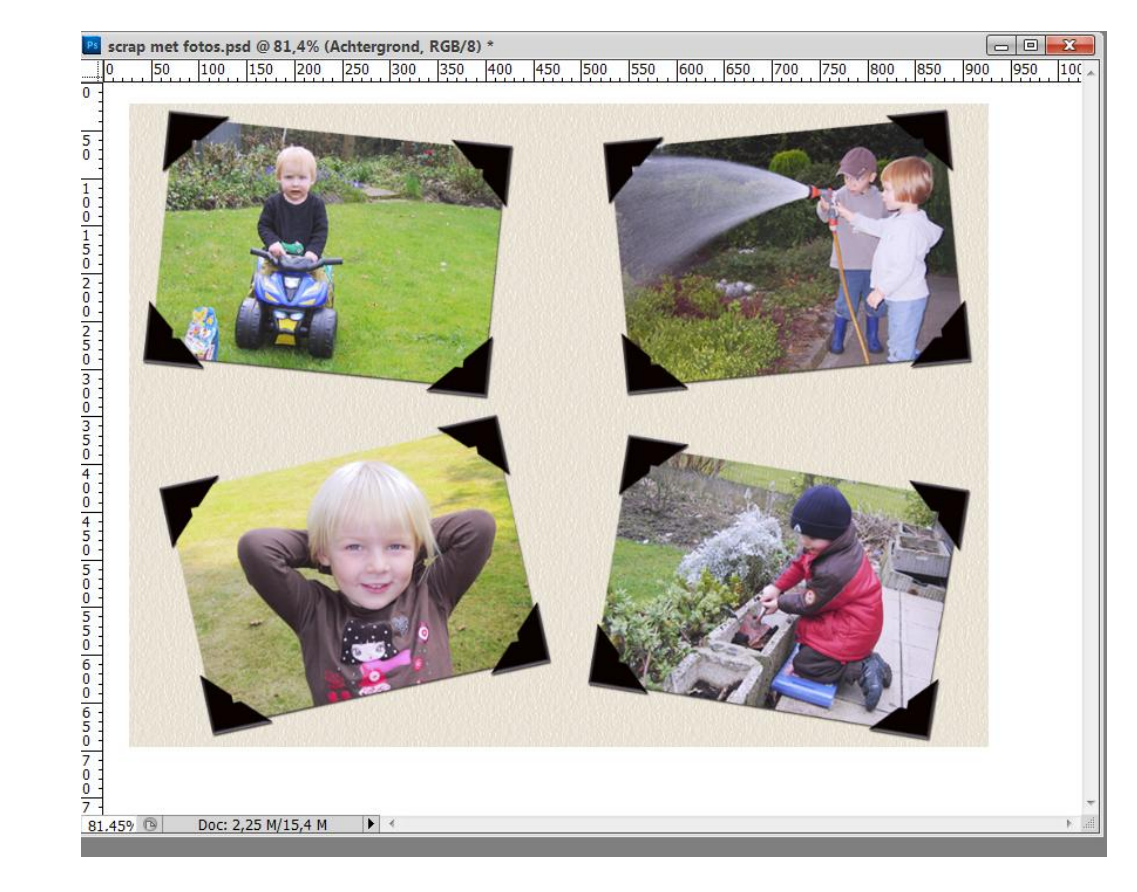

## <u>Tekst</u>

14) Nieuw document =  $400 \times 300 \text{ px}$ , witte achtergrondkleur.

Bewerken  $\rightarrow$  Vullen met het gemaakte patroon van stap 2. Dit patroon staat als laatste in de lijst. Typ je tekst die bij de foto hoort.

|                   | 0   | 200 250 3 | 350 |
|-------------------|-----|-----------|-----|
| 5 - 0             |     |           |     |
| 1 -<br>0 -<br>0 - | Wer | ken       |     |
| 1 -<br>5 -<br>0 - |     |           |     |
| 2 -<br>0 -<br>0 - |     |           |     |
| 2 -<br>5 -<br>0 - |     |           | -   |

15) Voeg beide lagen samen, trek dan een selectie rond tekst en een deel van het papier (Lasso gebruiken) :

| tekst @ | 100% (Achtergro<br>50 | ond, RGB/8) * | 250 300 | 350       |
|---------|-----------------------|---------------|---------|-----------|
|         |                       |               |         |           |
| 5-10-1  |                       |               | ~       |           |
|         | W                     | erke          | n       | 7         |
|         |                       |               |         | $\square$ |
|         |                       |               |         |           |
|         |                       |               |         |           |
| 5       |                       |               |         |           |
| 100%    | Doc: 351 6 K/2        | 90.0K         |         | F         |

16) Bewerken  $\rightarrow$  Kopiëren (Ctrl + C).

Op je hoofd document: Bewerken  $\rightarrow$  Plakken (Ctrl + V) als bovenste laag in het lagenpalet, plaats je tekst waar die bij hoort, roteer, pas desnoods nog de grootte aan, ...

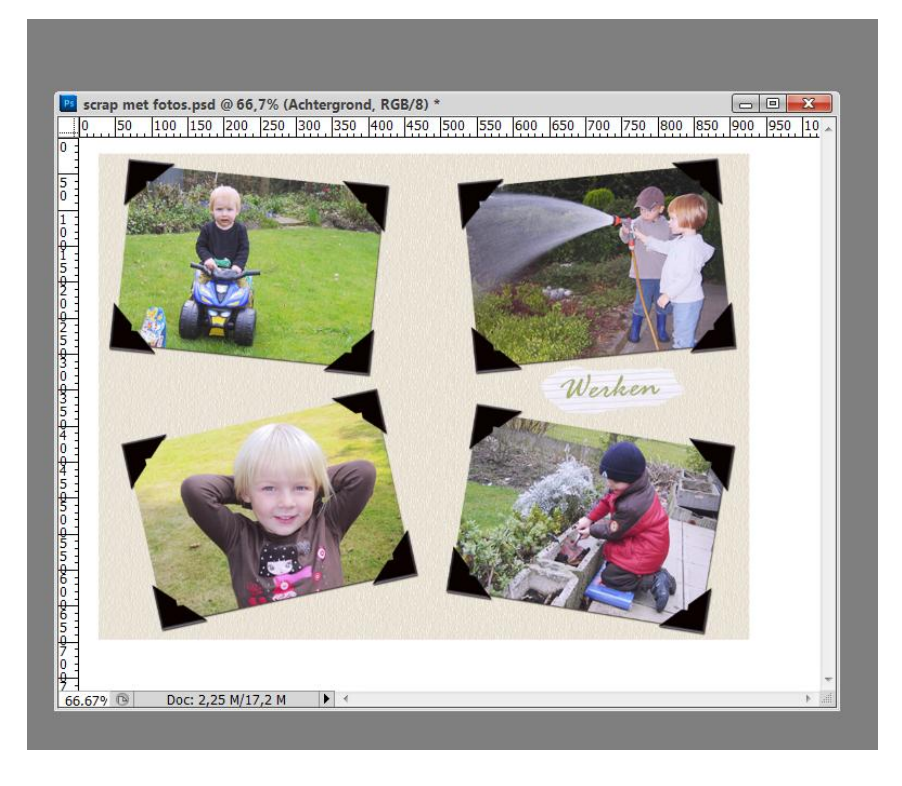

17) Keer terug naar document met tekst.

Historie Palet, keer enkele stappen terug tot waar je het document gevuld hebt met het patroon, nieuwe tekst intypen, lagen samenvoegen, selectie maken rond tekst en stukje papier, kopiëren, plakken op je hoofddocument, juist plaatsen, roteren, ...

Dit herhaal je zoveel als gewenst als je ook onder de andere foto's tekst wenst te plaatsen.

Geef die tekstlagen nog Slagschaduw.

Ikzelf heb dit maar twee keren gedaan.

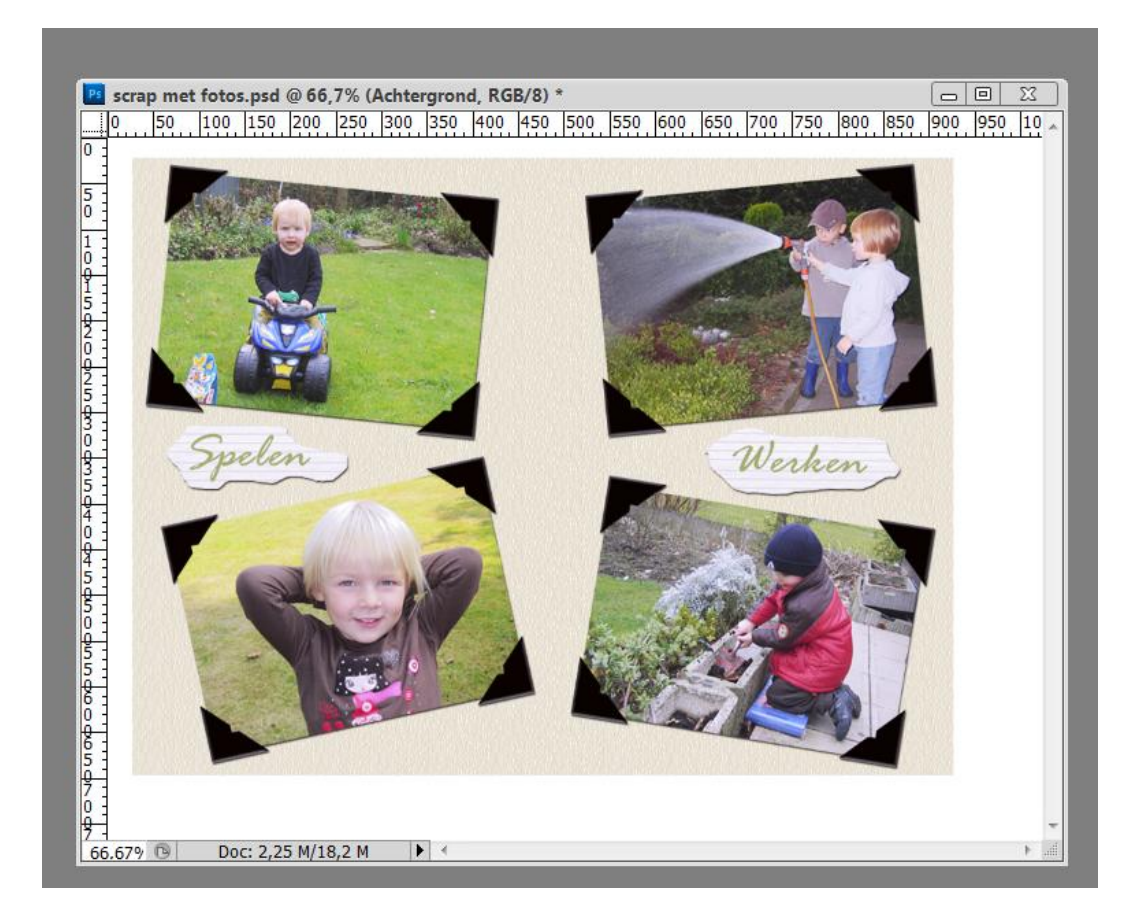

#### **Details**

18) Activeer de bovenste papier laag (gele laag of laag "papier4) : voeg daarboven enkele objecten naar keuze. Neem best telkens een nieuwe laag.

Ik heb enkele zonnetjes toegevoegd met het vormgereedschap en ook Slagschaduw gegeven.

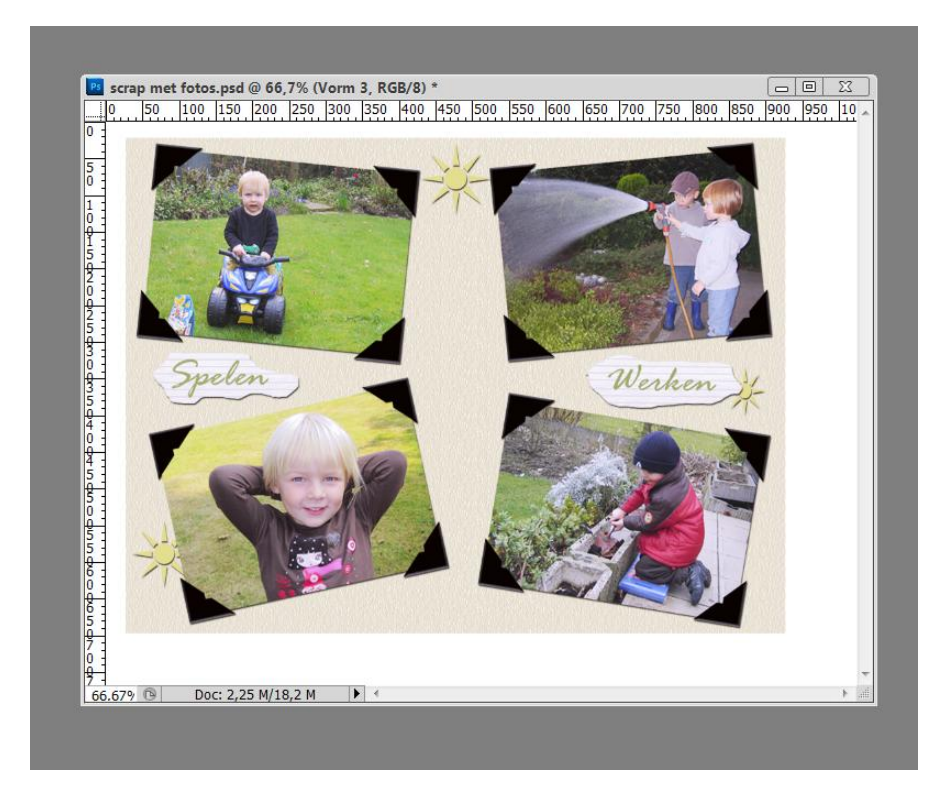

19) Voeg indien gewenst nog een tekst toe in het midden van het canvas.

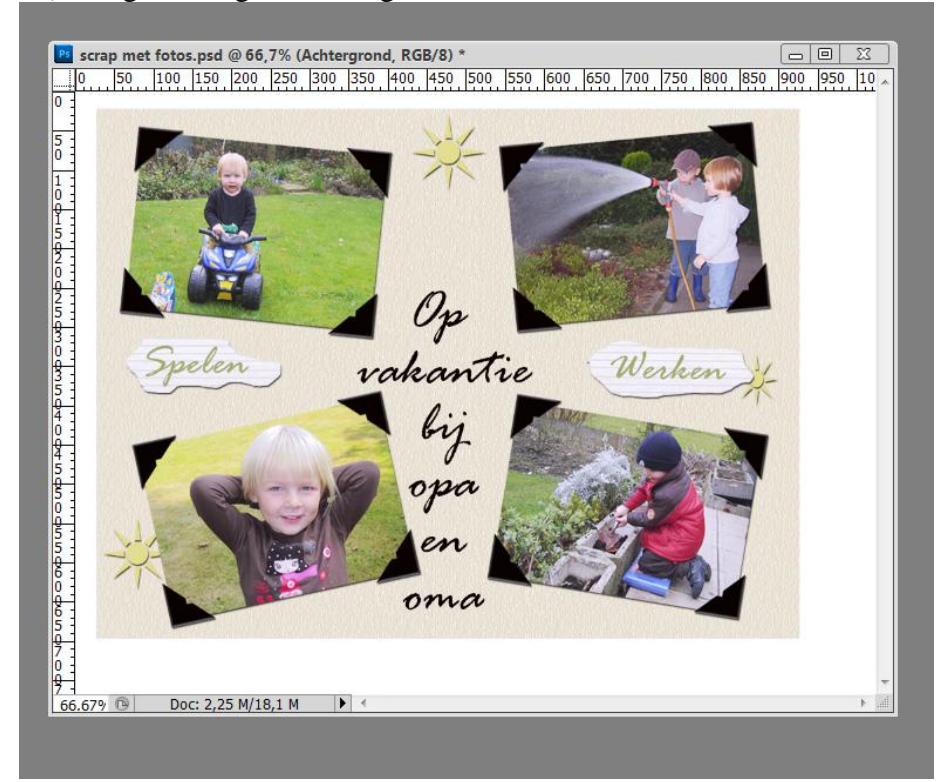

## 20) Activeer een van die gele lagen (paier4), geef Slagschaduw en Gloed buiten.

| ·                                                                                                    |                                                                                                    |                                                 |
|----------------------------------------------------------------------------------------------------|----------------------------------------------------------------------------------------------------|-------------------------------------------------|
| Laagstijl                                                                                                    | and the second second sec                                                                                                    | X                                               |
| Stijlen<br>Opties voor overvloeien: standaard<br>Slagschaduw<br>Schaduw binnen<br>Gloed buiten<br>Gloed binnen<br>Schuine kant en reliëf<br>Contour<br>Structuur<br>Satin<br>Kleurbedekking<br>Verloopbedekking<br>Patroonbedekking<br>Lijn | Slagschaduw<br>Structuur<br>Overvloeimodus: Vermenigvuldigen<br>Dekking:<br>Dekking:<br>Tot standaardwaarden maken<br>Structuur<br>Overvloeimodus: Vermenigvuldigen<br>Tot standaardwaarden maken<br>Standaardwaarden herstellen                                                                                                    | OK<br>Annuleren<br>Nieuwe stjl<br>Voorvertoning |
| aagstijl<br>Stijlen<br>Opties voor overvloeien: standaard<br>V Slagschaduw                                                                                                    | Gloed buiten<br>Structuur<br>Overvloeimodus: Normaal                                                                                                    | OK<br>Annuleren                                 |
| Schaduw binnen Gloed buiten Gloed binnen Schuine kant en reliëf Contour Structuur Satijn Kkleurbedekking Wedoonbedekking                                                                                                    | Dekking: 50 %   Ruis: 0 %   Image: Specific content of the second second seco | Voorvertoning                                   |
| 📄 venoopbedekking<br>📄 Patroonbedekking<br>🖻 Lijn                                                                                                    | Kwaliteit         Contour: <ul> <li>Anti-aliased</li> <li>Bereik:</li> <li>50%</li> <li>Jitter:</li> <li>0%</li> </ul> Tot standaardwaarden maken       Standaardwaarden herstellen                                                                                                    |                                                 |

21) Kopieer en plak deze laagstijlen op de andere gele lagen :

Rechtsklikken op een gele laag, kiezen voor 'laagstijl kopiëren', rechtsklikken op de andere 3 gele lagen, kiezen voor 'laagstijl plakken'.

Tenslotte de lagen nog wat roteren, de bovenste laag mag je zo laten.

| scrap m<br>0 50 | et fotos.psd @ 66,7% (Acht<br>100 150 200 250 300 | ergrond, RGB/8) *<br>350 400 450 500 5 | 50 600 650 700 7 | (<br>50  800  850  900 | 950 10 |
|-----------------|---------------------------------------------------|----------------------------------------|------------------|------------------------|--------|
|                 |                                                   | *                                      |                  |                        |        |
|                 | Spelen                                            | vakant                                 | ie We            | rken 💥                 |        |
| -               |                                                   | opa<br>en<br>oma                       |                  |                        |        |
| 670 0           | Doc: 2.25 M/17.9 M                                |                                        |                  | J                      | 1      |

22) Lagen samen voegen, opslaan als JPEG